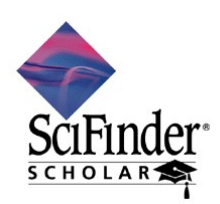

2008 年 5 月 社団法人 化学情報協会 情報事業部

## SciFinder Scholar 2007a のセットアップ (Macintosh 利用者編)

SciFinder Scholar を利用するに当たり、以下の手順に沿ってセットアップを行う必要があります. 不明な点がございましたらご遠慮なく社団法人化学情報協会までお問い合わせください.

### 作業手順

- 1. 学内サーバから SciFinder Scholar ソフトウェアをダウンロード
- 2. ダウンロードしたソフトウェアのインストール
- 3. パスワードファイルの入手

## ハードウェア・ソフトウェア条件

| メモリ(RAM)                     | Mac OS 10.3 以降の動作に必要なメモリ                                                                                                   |  |
|------------------------------|----------------------------------------------------------------------------------------------------|--|
| モニタ                          | 最低解像度 1024x768 以上, 最低 256 色                                                                                                |  |
| CPU                          | Power PC G4, G5 または Intel x86 プロセッサ                                                                                        |  |
| OS                           | Mac OS X (10.3, 10.4, 10.5)<br>※ Mac OS 10.2 ご利用の方は, SciFinder Scholar 2006 をご利用ください.                                      |  |
| 必要な HD 容量                    | 最低 65 MB                                                                                                    |  |
| Web ブラウザ                     | 以下の Mac OS X 版ブラウザ<br>•Safari<br>•Netscape Navigator または Commmunicator<br>•Mozilla Firefox<br>•Microsoft Internet Explorer |  |
| Microsoft <sup>®</sup> Excel | Excel 2004<br>※ Excel はカタログ情報を Excel フォーマットで出力させるときに必要です.                                                                  |  |

JAICI 社団法人 化学情報協会

情報事業部 ヘルプデスク 〒113-0021 東京都文京区本駒込6-25-4 中居ビル TEL: 0120-003-462 FAX: 03-5978-3600 URL: www.jaici.or.jp E-mail: support@jaici.or.jp

# 1. ソフトウェアのダウンロード

Macintosh 版のインストールプログラムを学内のサーバからダウンロードします. プログラム名は, sfs2007a.dmg です. ダウンロードサイトについては,学内の管理者にお問い合わせください.

### 2. SciFinder Scholar ソフトウェアのインストール

 ダウンロードした sfs2007a.dmg をダブルクリックして、SciFinder Scholar ボリュームをマウントします. マウントが行われると、デスクトップに以下のアイコンが表示されます.ブラウザによってはダウンロー ド後、自動的にマウントを行う場合もあります.もし、ダウンロードしたファイル名が「sfs2007a.dmg」で ない場合は、自分で名前を変更した上でダブルクリックするとマウントされます.

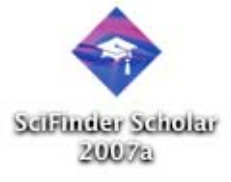

② マウントした SciFinder Scholar ボリュームをダブルクリックすると以下のウィンドウが表示されます.環境によってはマウント後,自動的にこのウィンドウが開く場合もあります.このウィンドウ中の SciFinder Scholar のアイコンをパソコンのアプリケーションフォルダにドラッグするとインストールは完了です.

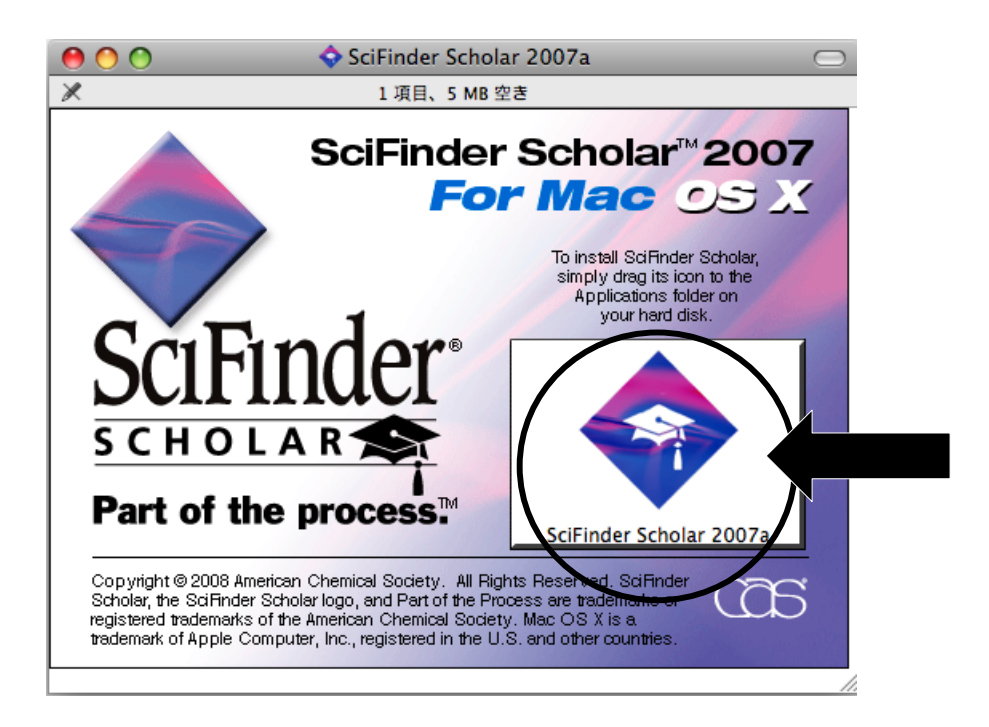

## 3. パスワードファイルの入手

※以前のバージョンからのアップグレードの方は、以下の操作は不要です.

- 管理者から site.prf というファイルを入手します.このとき、Windows 版と Macintosh 版を取 り違えないよう、お気をつけください、学内サイトからダウンロードする場合は、<u>キーボードの</u> <u>Control キーを押しながらクリックし、「リンクに名前を付けて保存」</u>(リンクをディスクへダウンロ ード)をしてください。
- ② site.prf ファイルをパソコンにセットするため、Mac 本体の以下のフォルダを開きます.
   (ディスク名):ライブラリ:Application Support
  - もし、上記フォルダへのアクセス権限がない場合は、以下のフォルダを開きます. (ディスク名):ユーザ:(ユーザ名):ライブラリ:Application Support
- ③ ②のフォルダ内に新規フォルダを作成し、「SciFinder Scholar」という名前をつけます.ここで、 SciFinder と Scholar の間には、半角スペースを入れる点にご注意ください.

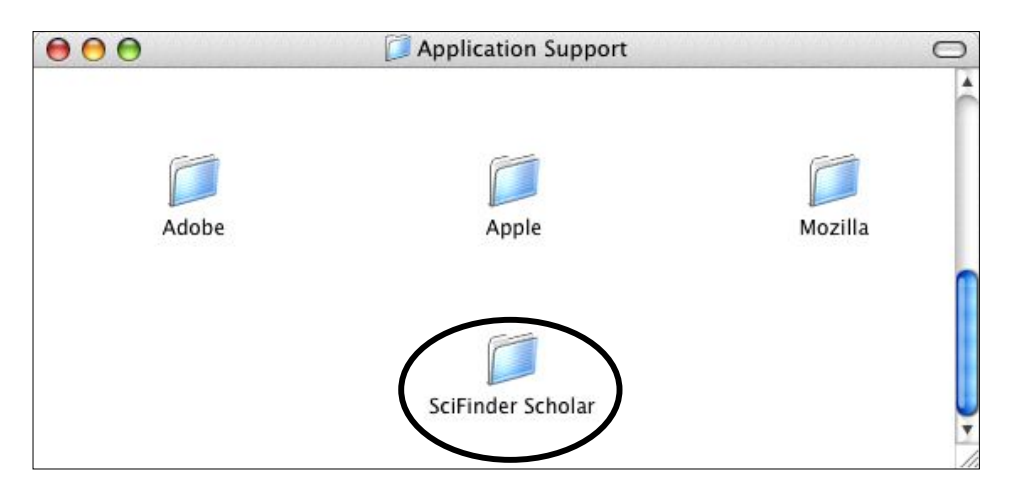

④ site.prf ファイルを SciFinder Scholar のフォルダに移動します. このとき, site.prf をダブルクリッ <u>クしないよう</u>ご注意ください. 以上でセットアップは完了です.

| 000                                                                                                    | SciFinder Scholar | 0 |
|----------------------------------------------------------------------------------------------------|-------------------|---|
| <ul> <li>We assume that the second second secon</li></ul> |                   |   |
| site.prf                                                                                                    |                   |   |
|                                                                                                    |                   |   |
|                                                                                                    |                   |   |
|                                                                                                    |                   |   |

## エラーメッセージへの対応(FAQ)

### Login Failed: Too many concurrent sessions for this login id.

学内での同時利用者数超過を示すメッセージですので、時間をおいて再度接続してください.この 場合、セットアップには問題ありません.

#### (2413) The site.prf file required to access SciFinder Scholar cannot be located.

#### ◆ケース1

site.prf ファイルがセットされていない可能性があります. 3ページに示されている手順でファイルがセットされているか確認してください.

◆ケース2

site.prf ファイルはきちんと正しい場所にセットされている場合は、見た目は「site.prf」となっているファイルが、拡張子を非表示設定になっているために、システム上は「site.prf.txt」といった別の名称となっている可能性があります.以下の手順にて確認します.

- 1. site. prf ファイルを選択し、プルダウンメニュー「ファイル」から「情報を見る」を選択する.
- 2. 中ほどの項目「拡張子を隠す」にチェックが入っていないか確認する. チェックが入っていれば,外した上で,拡張子部分を消す. たとえば,「site.prf.txt」となっていれば「.txt」を消す.
- ◆ケース3

ハードディスク名が 28 文字以上の場合,このエラーが出ることがあります.27 文字以下の名前 に変更してください.

Internal Error - aborting Galaxy exception intercepted errno:2

◆ケース1

ハードディスク名に日本語が入っている場合,このエラーが出ることがあります. ローマ字のみの名前に変更してください.

◆ケース2

site.prf ファイルの位置を変更することにより、エラーが解消することがあります.変更の手順は、以下の通りです.

1. SciFinder Scholar のアイコンをキーボードの Control キーを押した状態で、クリックする. 2. アクションメニューで「パッケージの内容を表示」を選択する.

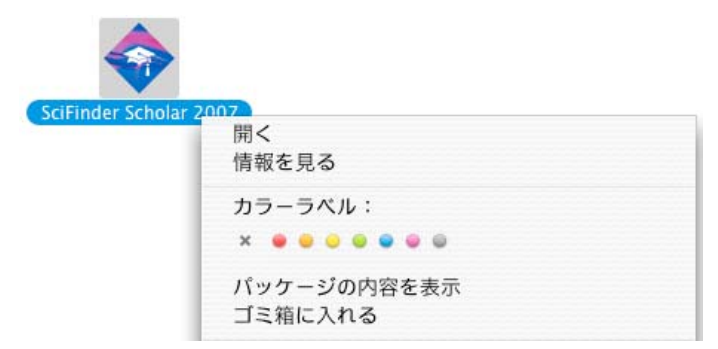

- 3. 表示されるウィンドウの Contents フォルダ内にある Mac OS X フォルダ内に site.prf ファ イルをいれる.
- 4. 再度 SciFinder Scholar を起動し、うまく接続できるか確認する.